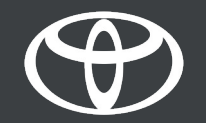

### Kako izvršiti ažuriranje mape putem bežične mreže na Toyota Touch 2 - Vodič

### Ažuriranje mape bežičnim putem

Nova ažuriranja mapa se objavljuju dva puta godišnje, u proleće i jesen i tada možete ažurirati svoj navigacioni sistem (samo Toyota Touch 2 multimedija) koristeći ovaj jednostavan proces.

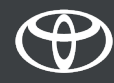

### Pre nego što koristite ažuriranja mapa putem bežične mreže

 Pre korišćenja bežičnih ažuriranja mapa (samo za Toyota Touch 2) morate da obezbedite da vaš automobil ima pristup internetu. Jedan od načina povezivanja je korišćenje Bluetooth povezivanja.

#### Pogledajte "Kako omogućiti Bluetooth povezivanje".

2. Uverite se da ste aktivirali usluge povezane sa navigacijom na mreži. Pogledajte "Kako aktivirati usluge povezane sa navigacijom na

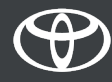

# Ažuriranja mapa bežičnim putem: Pregled

Korak 1 - Kliknite na "Podešavanja".

Korak 2 – Kliknite na padajuću strelicu.

Korak 3 - Kliknite na "Online", a zatim "Toyota online".

Korak 4 – Kliknite na "Ažuriranje mapa".

Korak 5 – Ako se pronađe novo ažuriranje mapa, može se preuzeti.

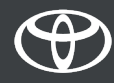

### Ažuriranje mapa putem bežične mreže: 1. korak

Kliknite na "Podešavanja".

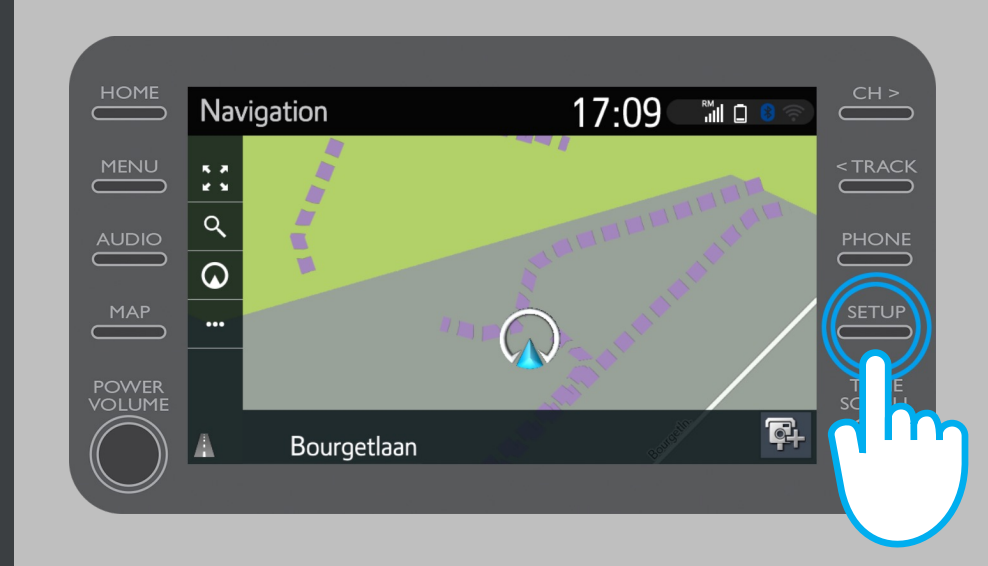

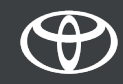

### Ažuriranje mapa putem bežične mreže: 2. korak

#### Kliknite na padajuću strelicu.

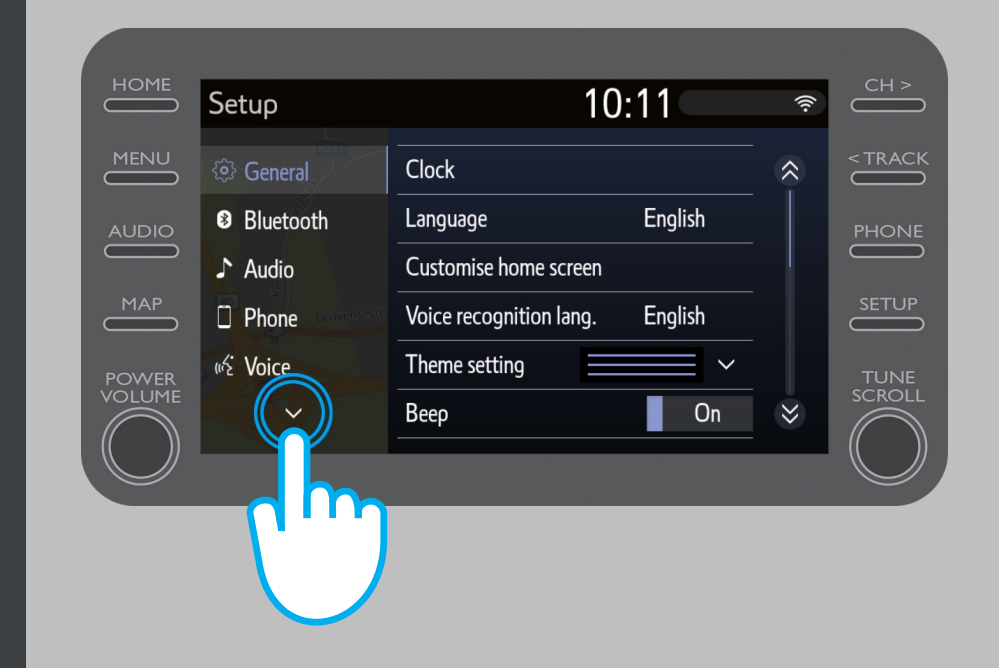

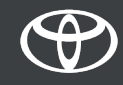

### Ažuriranje mapa putem bežične mreže: 3. korak

Kliknite na "Online", a zatim na "Toyota online".

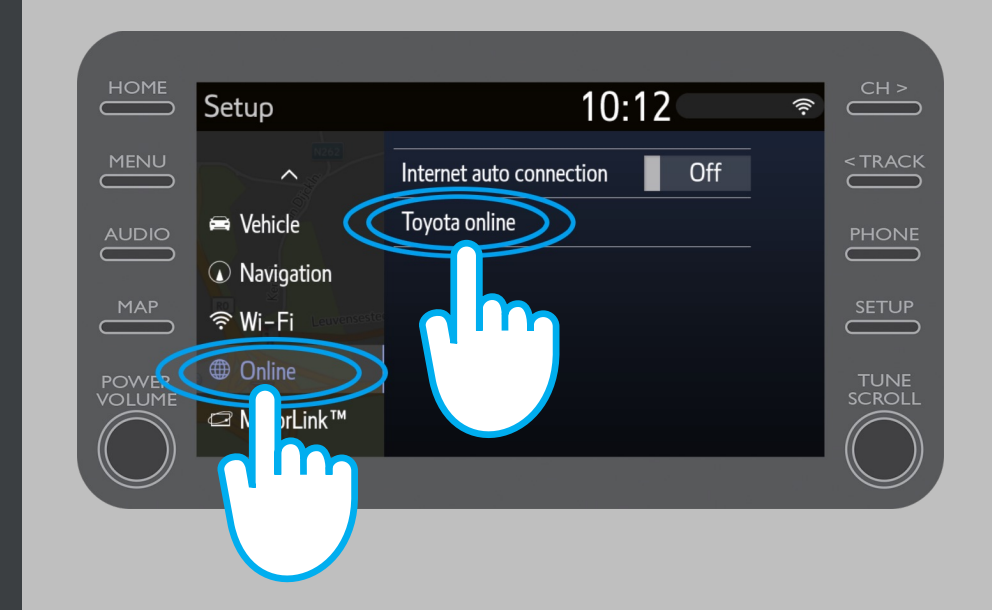

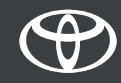

### Ažuriranje mapa putem bežične mreže: 4. korak

#### Kliknite na "Ažuriranje mapa".

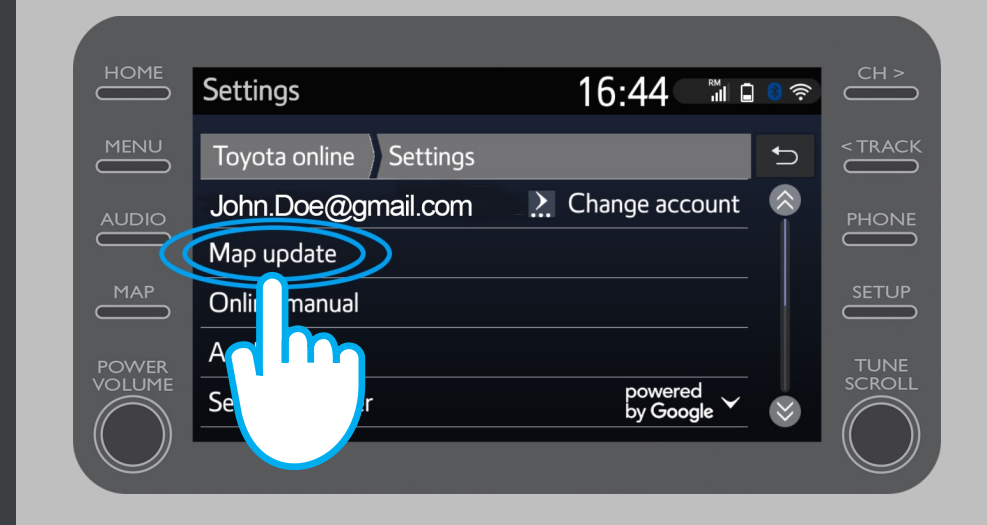

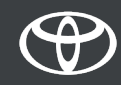

### Ažuriranje mapa putem bežične mreže: 5. korak

Preporučujemo da uključite "Automatsko preuzimanje". Zatim, kada novo ažuriranje mape bude dostupno i vaš automobil ima pristup internetu, ažuriranje će se automatski preuzeti.

Ako se pronađe novo ažuriranje, sada ga možete preuzeti.

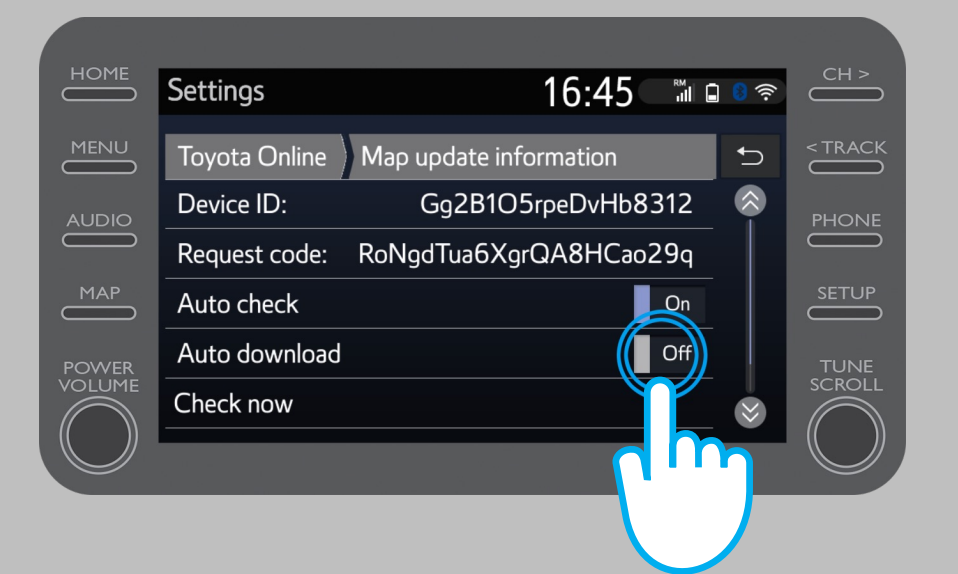

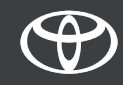

### Ažuriranje mapa putem bežične mreže: 6. korak

Da biste ručno proverili da li je ažuriranje dostupno, kliknite na "Proveri sada".

Ako se pronađe novo ažuriranje, sada ga možete preuzeti.

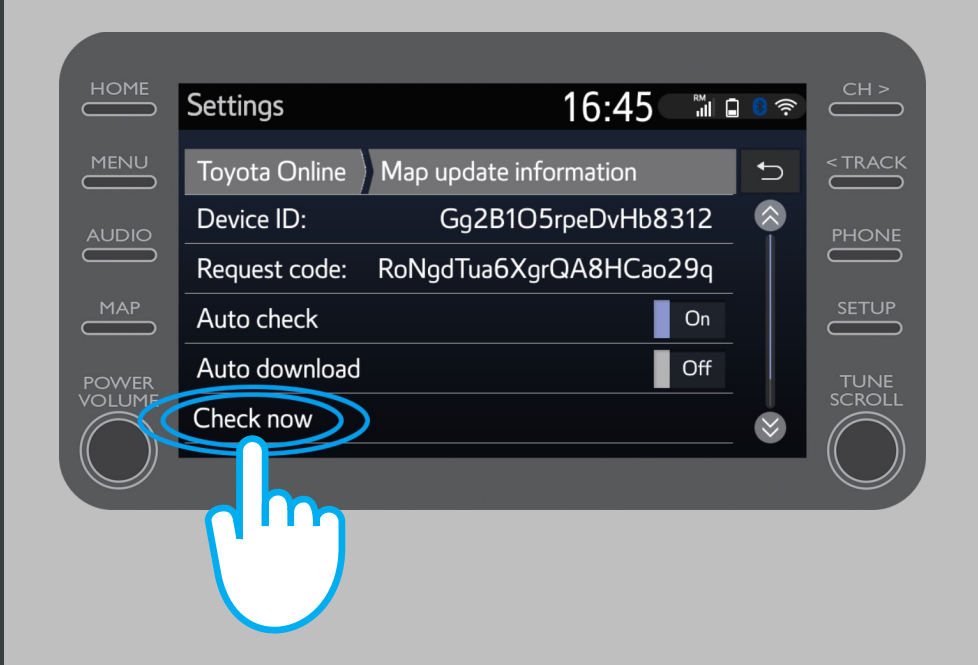

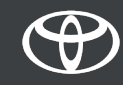

## SVAKA KARAKTERISTIKA JE BITNA

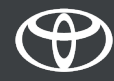